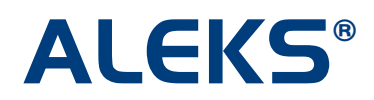

#### Student Groups

Instructors can create Student Groups to group together students in their course. Student Groups can then be used to filter reports and Gradebook scores.

This feature is available for all IM-2 Higher-Ed courses where students are enrolled in the course.

Instructors can find the feature in the Administrator Center of the Basic or Advanced Instructor Module after selecting a course.

### **Basic Instructor Module**

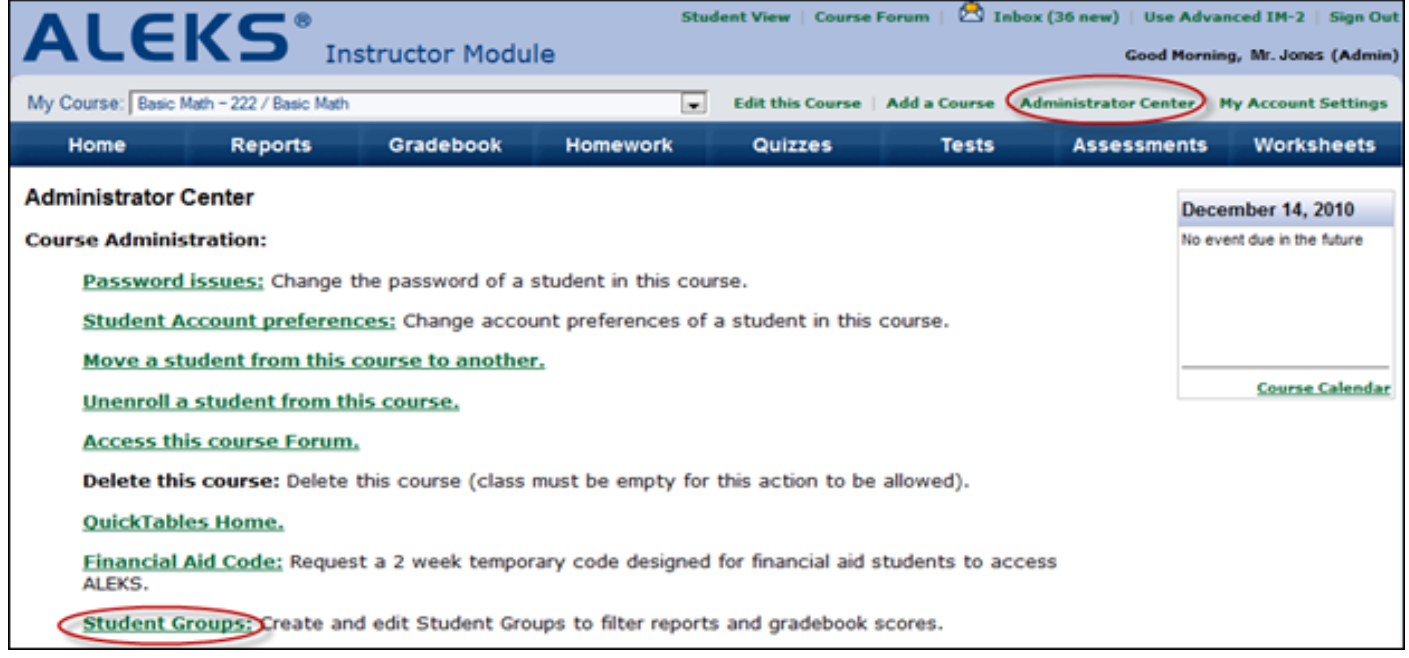

#### **Advanced Instructor Module**

|                                                                                                    | structor Module                                                   | SI                                  | tudent View                            | Course Forum   🖄 In                             | nbox (36 new)   Use Bas<br>Good Afternoon, | sic IM-2   Sign Out<br>Ms. Pham (Admin) |
|----------------------------------------------------------------------------------------------------|-------------------------------------------------------------------|-------------------------------------|----------------------------------------|-------------------------------------------------|--------------------------------------------|-----------------------------------------|
| S. Pham (Admin)     Sasic Math / Basic Math - 222     Basic Math / Beginning Math -     College Algebra / College Alge     College Algebra / College Math | 100<br>bra                                                        | A Br                                | rown, Mark<br>arwin, Sam<br>mith, Lisa |                                                 |                                            |                                         |
| Home Reports                                                                                                    | Gradebook Ho                                                      | omework                             | Quizzes                                | Tests                                           | Assessments                                | Worksheets                              |
| Edit Course Actions T<br>Course Options T<br>Advanced Options T                                                                                           | Course Content<br>Textbook Integration<br>Intermediate Objectives | Enroll St<br>Cleanup<br>s Financial | udents<br>Tool<br>I Aid Code           | Course Forum<br>Course Calendar<br>Send Message | QuickTables Home                           |                                         |
| Share Course Access Student Groups                                                                                                    | Content                                                           | Stu                                 | Idents                                 | Tools                                           | QuickTables                                |                                         |

After selecting "Student Groups," instructors can click on the "Add Student Group" button to create a new Student Group.

| Home                                                                                                    | Reports          | Gradebook Home                                                    | work Quizzes                                          |  |  |  |
|----------------------------------------------------------------------------------------------------|------------------|-------------------------------------------------------------------|-------------------------------------------------------|--|--|--|
| Edit Course<br>Course Options<br>Advanced Option                                                                                                    | Actions V        | Course Content<br>Textbook Integration<br>Intermediate Objectives | Enroll Students<br>Cleanup Tool<br>Financial Aid Code |  |  |  |
| Cou                                                                                                    | irse             | Content                                                           | Students                                              |  |  |  |
| Advanced Options: Basic Math - 222 / Basic Math                                                                                                    |                  |                                                                   |                                                       |  |  |  |
| <b>Student Groups</b><br>Student Groups can be used to group together students in this course.<br>The groups can then be used to filter reports and gradebook scores. |                  |                                                                   |                                                       |  |  |  |
| You have no Stu                                                                                                    | dent Groups: 🛛 🗛 | dd Student Group                                                  |                                                       |  |  |  |

Instructors can use the default student group name or enter a preferred name. They can select the students who will be included in the Student Group and click on the "Save" button.

| Add<br>Enter | Add Student Group<br>Enter a name for the Student Group. Then, select the students you want to add to this Student Group. |                          |        |                 |                 |  |  |
|--------------|----------------------------------------------------------------------------------------------------|--------------------------|--------|-----------------|-----------------|--|--|
| Stud         | lent Group: Group 1                                                                                                    |                          |        |                 |                 |  |  |
| Shov         | <b>r:</b> all students   <u>student</u>                                                                                   | s not in any other group | 2      |                 |                 |  |  |
| Tota         | Total # of Students Enrolled in Course: 3 Total # of Students in this Group: 0                                            |                          |        |                 |                 |  |  |
| Add          | Add <u>Student</u> The <u>Login</u> <u>Student ID</u> <u>Email</u> <u>Other Groups the</u> <u>Student Belongs To</u>      |                          |        |                 |                 |  |  |
|              | Brown, Mark                                                                                                    | BROWNM                   | 12345  | mbrown@edu.com  | No Other Groups |  |  |
|              | Darwin, Sam                                                                                                    | DARWINS                  | 548547 | sdarwin@edu.com | No Other Groups |  |  |
|              | Smith, Lisa                                                                                                    | SMITHL                   | 8796   | lsmith@edu.com  | No Other Groups |  |  |
|              |                                                                                                    |                          |        |                 |                 |  |  |
|              | Save or <u>Cancel</u>                                                                                                    |                          |        |                 |                 |  |  |

After creating a Student Group, instructors will see a confirmation page. They can edit the Student Group they just created or create another Student Group. Students can belong to more than one Student Group.

| Your changes have been saved successfully.                                                                                                    |               |                    |  |  |  |  |
|----------------------------------------------------------------------------------------------------|---------------|--------------------|--|--|--|--|
| Student Groups         Add Student Group         Current Student Groups       Show all students and groups         To add or remove students from an existing Student Group, click on the "edit student group" link, or select from the Action column. |               |                    |  |  |  |  |
| Student Group                                                                                                    | # of Students | Action             |  |  |  |  |
| Group 1 edit student group                                                                                                    | 1             | Select an action 👻 |  |  |  |  |

If instructors click on the "edit student group" link, they will arrive at an edit page. They can modify the Student Group name or add and remove students from the group as needed. Each column can be sorted by ascending or descending order by clicking on the column title. To save the Student Group's settings, instructors will click on "Save."

| Edit Student Group<br>Edit the name or members of the Student Group and then click on "Save" at the bottom. |                                                                                                    |         |            |                 |                                          |  |  |
|----------------------------------------------------------------------------------------------------|----------------------------------------------------------------------------------------------------|---------|------------|-----------------|------------------------------------------|--|--|
| Stud                                                                                                    | ent Group: Group 1                                                                                                    |         |            |                 |                                          |  |  |
| Show<br>Total                                                                                               | Show: all students   <u>students not in any other group</u> Total # of Students Enrolled in Course: 3 Total # of Students in this Group: 1 |         |            |                 |                                          |  |  |
| Add                                                                                                    | Student -                                                                                                    | Login   | Student ID | Email           | Other Groups the<br>Student Belongs To ? |  |  |
|                                                                                                    | Brown, Mark                                                                                                    | BROWNM  | 12345      | mbrown@edu.com  | No Other Groups                          |  |  |
|                                                                                                    | Darwin, Sam                                                                                                    | DARWINS | 548547     | sdarwin@edu.com | Group 2                                  |  |  |
|                                                                                                    | Smith, Lisa SMITHL 8796 Ismith@edu.com Group 2                                                                                             |         |            |                 |                                          |  |  |
|                                                                                                    |                                                                                                    |         |            |                 |                                          |  |  |
|                                                                                                    | Save or Cancel                                                                                                    |         |            |                 |                                          |  |  |

An Action column will apear and give instructors options to manage their Student Groups. Instructors can edit, view, or delete an existing Student Group.

| Student Groups                                         |                                                                          |                                                     |                                         |
|--------------------------------------------------------|--------------------------------------------------------------------------|-----------------------------------------------------|-----------------------------------------|
| Add Student Group                                      |                                                                          |                                                     |                                         |
| Current Student Group<br>To add or remove students fro | <b>)S</b> <u>Show all students and gr</u><br>m an existing Student Group | <u>oups</u><br>p, click on the "edit student group" | link, or select from the Action column. |
| Student Group                                          | # of Students                                                            | Action                                              |                                         |
| Group 1 edit student group                             | 1                                                                        | Select an action                                    |                                         |
| Group 2 edit student group                             | 2                                                                        | Edit student group<br>View student group            |                                         |
|                                                        |                                                                          | Delete student group                                | -                                       |

# Filtering

Instructors can click on the "Show all students and groups" link to filter by all students and the groups they belong to. **Student Groups** 

Add Student Group

Current Student Groups Show all students and groups

To add or remove students from an existing Student Group, click on the "edit student group" link, or select from the Action column.

| Student Group              | # of Students | Action           |
|----------------------------|---------------|------------------|
| Group 1 edit student group | 1             | Select an action |
| Group 2 edit student group | 2             | Select an action |

While viewing a Student Group, instructors can filter by different Student Groups using the "View" drop-down menu. The drop-down will contain "All Students," "Students not in any group," and all Student Group names the instructor has created for their course.

| View  | Student Group                       |        |              |            |                |                                                |
|-------|-------------------------------------|--------|--------------|------------|----------------|------------------------------------------------|
| View: | Group 1                             | -      |              |            |                |                                                |
| Group | All Students<br>Students not in any | group  |              |            |                |                                                |
|       | Group 1<br>Group 2                  |        | <u>Login</u> | Student ID | Email          | <u>Groups the Student</u><br><u>Belongs To</u> |
| Brown | n, Mark                             | BROWNM |              | 12345      | mbrown@edu.com | Group 1                                        |
|       |                                     |        |              |            |                |                                                |
| Done  |                                     |        |              |            |                |                                                |

When viewing reports, instructors can filter by Student Groups using the "Show" drop-down menu to select from the Student Groups they created. Selecting a group from this drop-down will only display reports for the students in the selected group.

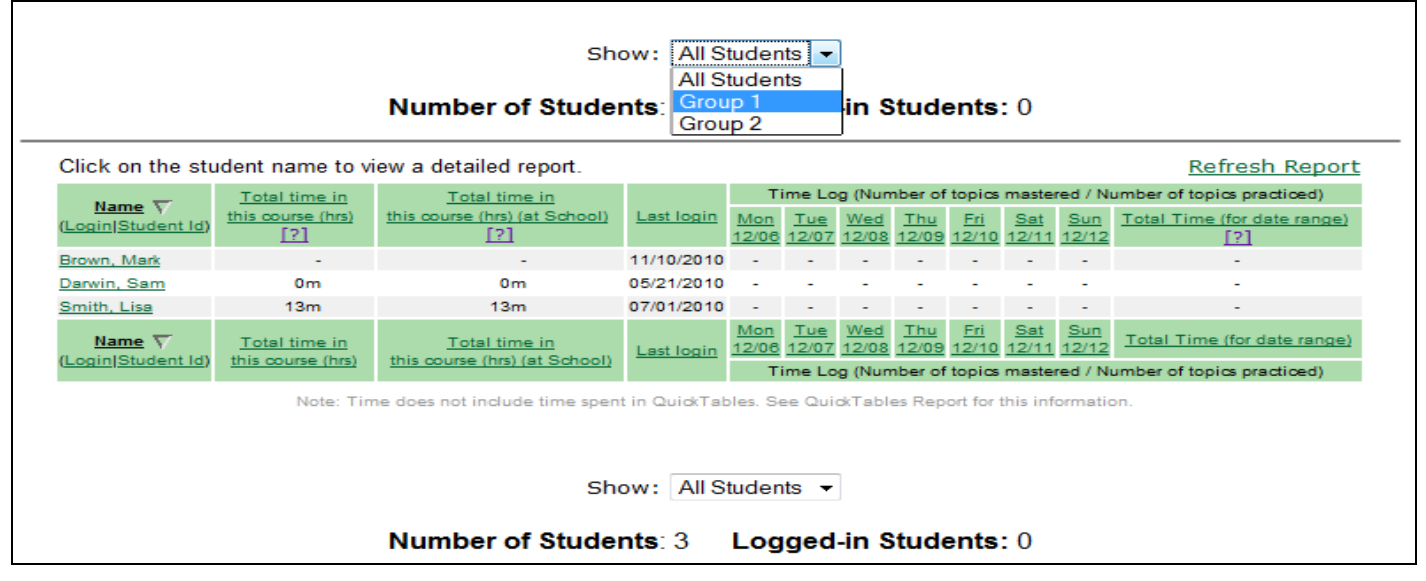

In the Gradebook, instructors can filter Gradebook scores by using the "Group Filter" drop-down menu to select from the Student Groups they created. Selecting a group from this drop-down will only display Gradebook scores for the students in the selected group.

| Gradebook                            |           |                  |                  |                      |                            |          |
|--------------------------------------|-----------|------------------|------------------|----------------------|----------------------------|----------|
| Show: All                            | -         | Gradebook Setup  |                  | Gradebo              | ok Log Add External        | Assignme |
| Group Filter: All Stude<br>All Stude | nts 💌     |                  |                  | Display optio        | Fullscreen                 | view 🗈   |
| (Name   Login   Student 12)          | tal Grade | Quiz 1<br>[Edit] | Test 1<br>[Edit] | Homework 5<br>[Edit] | Timed Assignment<br>[Edit] |          |
|                                      |           | Aug 4, 2010      | Aug 4, 2010      | Aug 10, 2010         | Aug 10, 2010               | A        |
| Brown, Mark                          | 82%       | 67%              | 91%              | 95%                  | 74%                        | ~        |
| Darwin, Sam                          | 77%       | 72%              | 85%              | 86%                  | 71%                        |          |
| Smith, Lisa                          | 93%       | 88%              | 91%              | 99%                  | 90%                        | *        |
| (Show Deleted Students)              |           | *                |                  |                      |                            |          |
|                                      |           |                  |                  | Do                   | wnload to Excel            |          |

Page | 4

Copyright © 2010 ALEKS Corporation ALEKS is a registered trademark of ALEKS Corporation.

## Additional Notes

Please note, the options under the Home tab in the Advanced Instructor Module were consolidated. There is now an "Advanced Options" menu containing the Student Groups feature.

|                                                                                                    |                                                               |                     | Student View                                 | Course Forum   🖄 In                             | nbox (36 new)   Use Ba | sic IM-2   Sign Out |
|----------------------------------------------------------------------------------------------------|---------------------------------------------------------------|---------------------|----------------------------------------------|-------------------------------------------------|------------------------|---------------------|
| ALEND IN                                                                                                    | structor Module                                               |                     |                                              |                                                 | Good Afternoon,        | Ms. Pham (Admin)    |
| Ms. Pham (Admin)<br>Ms. Pham (Admin)<br>Ms. Pham (Ad | 100<br>ebra<br>h                                              |                     | Brown, Mark<br>Darwin, Sam<br>Smith, Lisa    |                                                 |                        |                     |
| Home Reports                                                                                                    | Gradebook                                                     | Homework            | Quizzes                                      | Tests                                           | Assessments            | Worksheets          |
| Edit Course Actions T<br>Course Options T<br>Advanced Options T                                                                                                    | Course Content<br>Textbook Integration<br>Intermediate Object | n Clea<br>ives Fina | oll Students<br>anup Tool<br>ancial Aid Code | Course Forum<br>Course Calendar<br>Send Message | QuickTables Home       |                     |
| Share Course Access Student Groups                                                                                                    | Content                                                       |                     | Students                                     | Tools                                           | QuickTables            |                     |

Previously, the Home tab contained separate links for New Course, Move Course, Delete Course, and Duplicate Course.

| Home                                        | Reports                                                                          |  |  |  |  |
|---------------------------------------------|----------------------------------------------------------------------------------|--|--|--|--|
| Edit Course<br>Course Options<br>New Course | <ul> <li>Duplicate Course</li> <li>Move Course</li> <li>Delete Course</li> </ul> |  |  |  |  |
| Course                                      |                                                                                  |  |  |  |  |

These options are now grouped under the "Actions" menu under the Home tab.

| Home            | F                | Gra          |       |
|-----------------|------------------|--------------|-------|
| Edit Course     |                  | Actions 🔹    | Cours |
| Course Options  | •                | New Course   |       |
| Advanced Option | s 🔻              | Move Course  |       |
| Cou             | Irse             | Delete Cours | e     |
|                 | Duplicate Course |              |       |